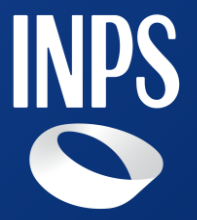

## Dichiarazione annuale dei figli studenti maggiorenni titolari di pensione ai superstiti

### Indice

- 1. Requisiti di accesso alla domanda
- 2. Accesso alla domanda
- 3. Sezione 'Dichiarazioni' Figlio Titolare e Figlio non

#### Titolare

1

- 4. Flusso nuova domanda
- 5. Flusso vecchia domanda

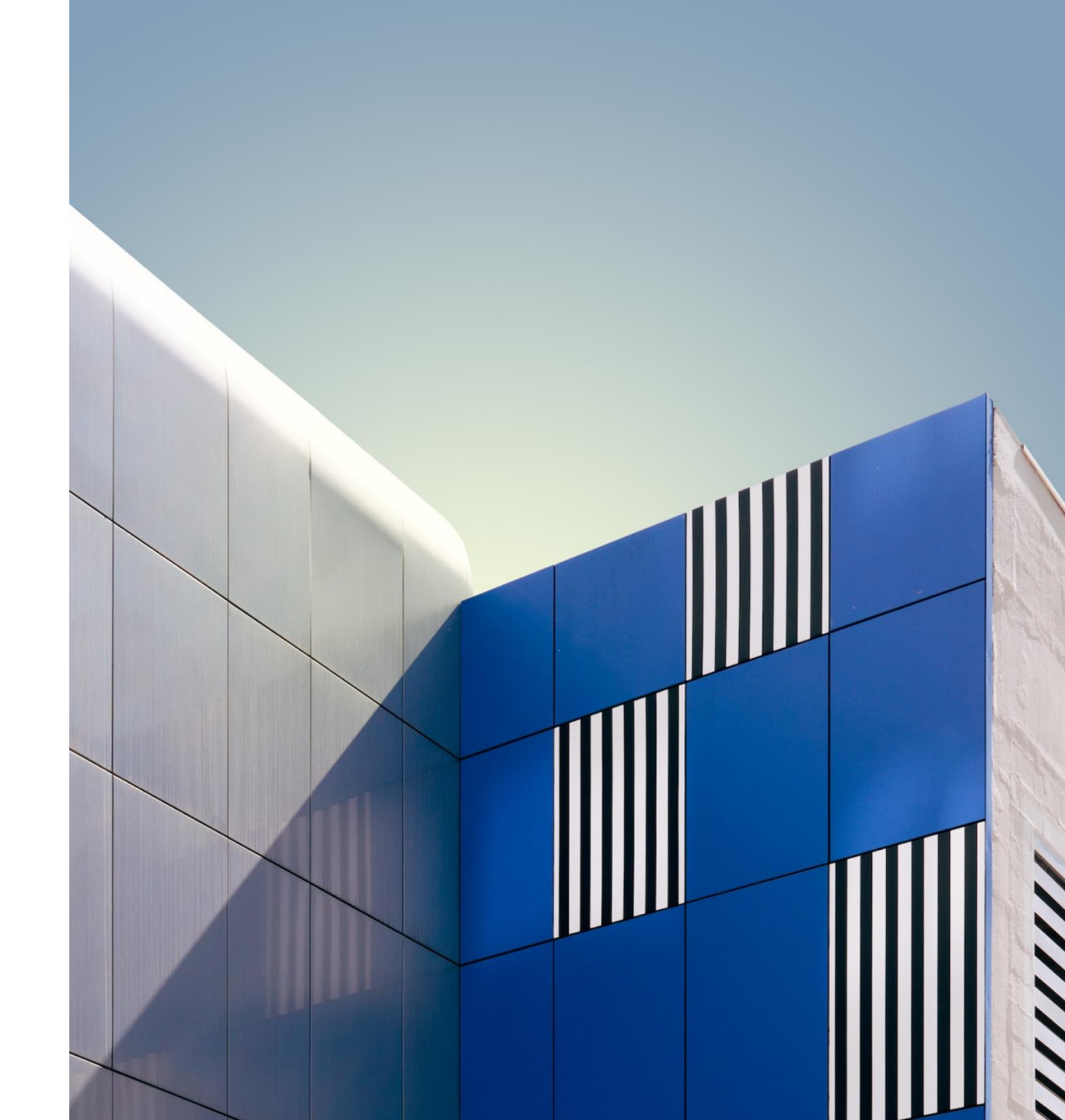

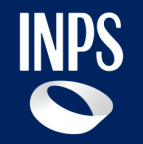

# Requisiti di accesso alla domanda

2 INPS – Nuova Domanda

### Dichiarazione annuale dei figli studenti maggiorenni titolari di pensione ai superstiti

La dichiarazione annuale figli studenti consente ai figli maggiorenni a carico di un pensionato o assicurato defunto di ottenere una quota della pensione di reversibilità o pensione indiretta se proseguono gli studi e se in condizione di non autosufficienza economica.

#### È rivolto a:

I servizio è rivolto ai figli maggiorenni ed equiparati:

- Studenti in Italia o all'estero;
- Titolari di quota di pensione ai superstiti;
- A carico del pensionato o assicurato al momento del decesso.

#### **Come funziona:**

La dichiarazione deve essere inviata ogni anno a cura dei figli maggiorenni, titolari di pensione ai superstiti, prima del termine del percorso annuale di studi.

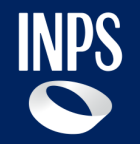

## Accesso alla domanda

### Domanda: accesso

Le modalità di accesso alla domanda online Dichiarazione annuale dei figli studenti maggiorenni titoli di pensione ai superstiti è la seguente:

- 1) Tramite portale INPS.it, effettuando la ricerca testuale.
- Attraverso il percorso «PENSIONE e PREVIDENZA»→
   «DOMANDA DI PENSIONE» → Area tematica «Domanda
   Pensione, Ricostituzione, Ratei, Certificazioni, APE
   Sociale e Beneficio precoci»
- Tramite i motori di ricerca esterni. Ad esempio il primo risultato di Google per «DICHIARAZIONE FIGLI STUDENTI» è la pagina del servizio sul sito INPS.it

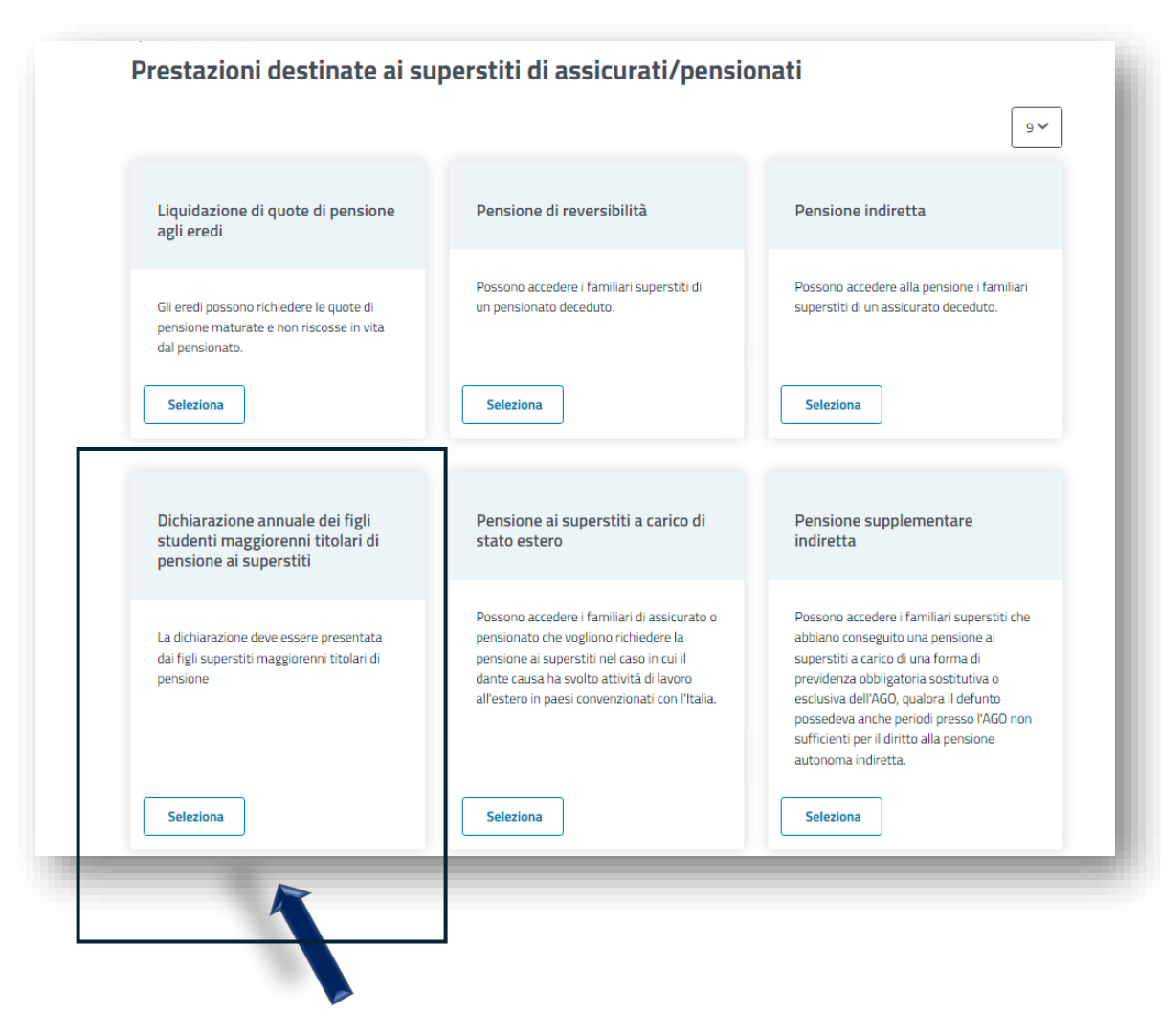

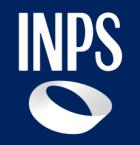

# Sezione 'Dichiarazioni' – Figlio Titolare e Figlio non Titolare

### Domanda: compilazione «Studio in Italia»

#### Dichiarazione annuale dei figli studenti maggiorenni titolari di pensione ai superstiti

| 😶 📀 l tuoi dati ———————————————————————————————————— | 2 Dichiarazioni                                         | 3 Riepilogo            |
|------------------------------------------------------|---------------------------------------------------------|------------------------|
| Dichiarazioni                                        |                                                         |                        |
|                                                      |                                                         |                        |
| In merito alle quote della pensione di reversibilità | à d                                                     |                        |
| 🔽 Studio in Italia                                   | 🔽 Studio all'estero                                     | 🗴 Ho cessato gli studi |
| Deseleziona                                          | Seleziona                                               | Seleziona              |
| Indica le informazioni sui tuoi studi                |                                                         |                        |
| Frequento una scuola secondaria di 2° grado          | (Liceo / Istituto Tecnico / Istituto Professionale) 🗸 🗸 |                        |
| obbligatorio                                         |                                                         |                        |
| Indica i dati della scuola in corso di frequentazior | ne                                                      |                        |
| Anno scolastico                                      | Anno di frequenza                                       |                        |
| 2024/2025                                            | ✓ Seleziona                                             | ~                      |
| obbligatorio                                         | obbligatorio                                            |                        |
| Denominazione istituto scolastico                    |                                                         |                        |
| Denominazione istituto scolastico                    |                                                         |                        |
|                                                      |                                                         |                        |

L'utente dopo aver selezionato la scelta su '**Studio in Italia**' deve inserire nel campo «Indica le informazioni sui tuoi studi» una delle seguenti scelte:

- 'Frequento una scuola secondaria di 2° grado (Liceo / Istituto Tecnico / Istituto Professionale)'
- 'Sono studente universitario'
- 'Frequento un corso di alta formazione'
- 'Altro'

Contestualmente dovrà inserire le informazioni richieste relative alla scelta effettuata.

La compilazione di tutti i dati richiesti è obbligatoria al fine di poter procedere nella compilazione della domanda.

### Domanda: compilazione «Studio all'estero»

#### ← Torna al cruscotto

#### Dichiarazione annuale dei figli studenti maggiorenni titolari di pensione ai superstiti

| Dichiarazioni In merito alle quote della pensione di reversibilità In merito alle quote della pensione di reversibilità In merito alle quote della pensione di reversibilità Indica le ini Italia Seleziona Indica le informazioni sui tuoi studi Indica le informazioni sui tuoi studi Indica le informazioni sui tuoi studi Indica le informazioni sui tuoi studi Indica le informazioni sui tuoi studi Indica le informazioni sui tuoi studi Indica le informazioni sui tuoi studi Indica le informazione Indica le informazione Indica le in | 3 Riepilog        |  |
|----------------------------------------------------------------------------------------------------|-------------------|--|
| nerito alle quote della pensione di reversibilità (<br>Studio in Italia<br>Seleziona<br>Deseleziona<br>Mo cess<br>Ho cess<br>Deseleziona<br>Mo cess<br>Ho cess<br>Ho cess<br>Ho cess<br>Deseleziona<br>Mo cess<br>Ho cess<br>Puo esserti utile sapere                                                                                                    |                   |  |
| a merito alle quote della pensione di reversibilità (<br>Studio in Italia<br>Seleziona<br>Mica le informazioni sui tuoi studi<br>Frequento un corso di alta formazione<br>er procedere è necessario allegare  Puo' esserti utile sapere<br>ertificato di iscrizione con relativa traduzione asseverata ai sensi dell'articolo 33 del DPR 445 del 2000 per l'invio al Ministero<br>mitatamente alla prima verifica della validità del corso di studi frequentato                                                                                                    |                   |  |
| Studio in Italia Seleziona Selezion  |                   |  |
| Seleziona   Deseleziona dica le informazioni sui tuoi studi Frequento un corso di alta formazione obligatorio er procedere è necessario allegare   Puo' esserti utile sapere dertificato di iscrizione con relativa traduzione asseverata ai sensi dell'articolo 33 del DPR 445 del 2000 per l'invio al Ministero mitatamente alla prima verifica della validità del corso di studi frequentato                                                                                                    | cessato gli studi |  |
| ndica le informazioni sui tuoi studi  Frequento un corso di alta formazione  bbligatorio  rer procedere è necessario allegare  Puo' esserti utile sapere  rertificato di iscrizione con relativa traduzione asseverata ai sensi dell'articolo 33 del DPR 445 del 2000 per l'invio al Ministero mitatamente alla prima verifica della validità del corso di studi frequentato                                                                                                    | Seleziona         |  |
| Frequento un corso di alta formazione          bbligatorio         'er procedere è necessario allegare <ul> <li>Puo' esserti utile sapere</li> <li>'ertificato di iscrizione con relativa traduzione asseverata ai sensi dell'articolo 33 del DPR 445 del 2000 per l'invio al Ministero mitatamente alla prima verifica della validità del corso di studi frequentato</li> </ul>                                                                                                    |                   |  |
| er tificato di iscrizione con relativa traduzione asseverata ai sensi dell'articolo 33 del DPR 445 del 2000 per l'invio al Ministero mitatamente alla prima verifica della validità del corso di studi frequentato                                                                                                    |                   |  |
| ertificato di iscrizione con relativa traduzione asseverata ai sensi dell'articolo 33 del DPR 445 del 2000 per l'invio al Ministero<br>Imitatamente alla prima verifica della validità del corso di studi frequentato                                                                                                    |                   |  |
|                                                                                                    | Carica file       |  |
| locumentazione per il riconoscimento dei titoli di studio e curricula                                                                                                    | Carica file       |  |
|                                                                                                    |                   |  |

L'utente dopo aver selezionato la scelta su '**Studio all'estero**' deve inserire nel campo «Indica le informazioni sui tuoi studi» una delle seguenti scelte:

- 'Frequento una scuola secondaria di 2° grado (Liceo / Istituto Tecnico / Istituto Professionale)'
- 'Sono studente universitario'
- 'Frequento un corso di alta formazione'

Contestualmente dovrà inserire obbligatoriamente i documenti richiesti a seconda del tipo di studi all'estero.

La compilazione di tutti i dati richiesti è obbligatoria al fine di poter procedere nella compilazione della domanda.

### Domanda: compilazione «Ho cessato gli studi»

#### ← Torna al cruscotto

#### Dichiarazione annuale dei figli studenti maggiorenni titolari di pensione ai superstiti

| l tuoi dati                                                                                                    | 2 Dichiarazioni                                                                                                    | 3 Riepilogo                                     |  |  |
|----------------------------------------------------------------------------------------------------|----------------------------------------------------------------------------------------------------|-------------------------------------------------|--|--|
| Dichiarazioni                                                                                                    |                                                                                                    |                                                 |  |  |
|                                                                                                    |                                                                                                    |                                                 |  |  |
| n merito alle quote della pensione di reversibilità                                                                                                    |                                                                                                    |                                                 |  |  |
| Studio in Italia                                                                                                    | 🔽 Studio all'estero                                                                                                | 😣 Ho cessato gli studi                          |  |  |
| Seleziona                                                                                                    | Seleziona                                                                                                    | Deseleziona                                     |  |  |
| Che tipo di studi hai cessato?                                                                                                    |                                                                                                    |                                                 |  |  |
| Che tipo di studi hai cessato?<br>Scuola secondaria di 2º grado O Un<br>obbligatorio<br>Data di cessazione                                                                     | niversità istituto di alta formazione Ho st                                                                        | udiato all'estero                               |  |  |
| Che tipo di studi hai cessato?<br>Scuola secondaria di 2º grado  Un<br>obbligatorio<br>Obbligatorio                                                                            | niversità Istituto di alta formazione Ho st<br>Durata legale del corso<br>Durata legale del corso                  | udiato all'estero<br>di laurea<br>rso di laurea |  |  |
| Che tipo di studi hai cessato?<br>Scuola secondaria di 2° grado  Un<br>obbligatorio<br>Data di cessazione<br>Obbligatorio<br>bbbligatorio                                      | niversità istituto di alta formazione Ho st<br>Durata legale del corso<br>Durata legale del corso<br>obbligatorio  | udiato all'estero<br>di laurea<br>so di laurea  |  |  |
| Che tipo di studi hai cessato?<br>Scuola secondaria di 2° grado  Un<br>obbligatorio<br>Data di cessazione<br>Obbligatorio<br>Seleziona Università                              | niversità istituto di alta formazione Ho st<br>Durata legale del corso<br>Durata legale del corso<br>Obbligatorio  | udiato all'estero<br>di laurea<br>so di laurea  |  |  |
| Che tipo di studi hai cessato?<br>Scuola secondaria di 2º grado  Ul<br>obbligatorio<br>Data di cessazione<br>Obbligatorio<br>bibligatorio<br>Seleziona Università<br>Seleziona | niversità ilstituto di alta formazione Ho st<br>Durata legale del corso<br>Durata legale del corso<br>obbligatorio | udiato all'estero<br>di laurea<br>so di laurea  |  |  |

L'utente dopo aver selezionato la scelta su '**Ho cessato gli studi**' deve inserire nel campo «Indica le informazioni sui tuoi studi» una delle seguenti scelte:

- 'Scuola secondaria di 2° grado'
- 'Università'
- 'Istituto di alta formazione'
- Ho studiato all'estero

Contestualmente dovrà inserire le informazioni richieste relative alla scelta effettuata.

La compilazione di tutti i dati richiesti è obbligatoria al fine di poter procedere nella compilazione della domanda.

9 INPS – Presentazione della domanda

#### Domanda: compilazione «Attività lavorativa»

| rresti attività lavorativa?<br>Sì No<br>obbligatorio                                                                                                    |                        |                                                                                                    |                  |                    |           |
|----------------------------------------------------------------------------------------------------|------------------------|----------------------------------------------------------------------------------------------------|------------------|--------------------|-----------|
| ata inizio attività lavorativa                                                                                                    | Data                   | a fine attività lavorativa                                                                                          |                  |                    |           |
| gg/mm/aaaa                                                                                                    | g                      | g/mm/aaaa                                                                                                    | 4                | İ                  | 0         |
| obligatorio                                                                                                    | obbli                  | gatorio                                                                                                    |                  |                    |           |
| Note all'inserimento della richiesta:<br>Ai sensi degli artt. 75 e 76 del D.P.R. 445/2000, INPS è tenuta a controllare la v<br>dichiarazioni verranno applicate le sanzioni penali previste e la decadenza dal f | veridicită<br>trattame | i delle autocertificazioni incluse nella domanda e che,<br>into pensionistico ottenuto sulla base della dichiarazio | n caso<br>ne non | di fals<br>veritie | e<br>era. |
|                                                                                                    |                        |                                                                                                    |                  |                    |           |

Per tutte le tipologie di studi selezionate ('Studio in Italia', 'Studio all'estero' e 'Ho cessato gli studi'), l'utente dovrà dichiarare obbligatoriamente se ha svolto attività lavorativa ed in caso di risposta affermativa deve inserire le relative date di inizio e fine attività lavorativa.

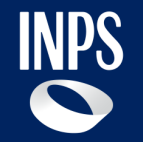

## Flusso nuova domanda

11 INPS – Nuova Domanda

#### Domanda: flusso Cittadino

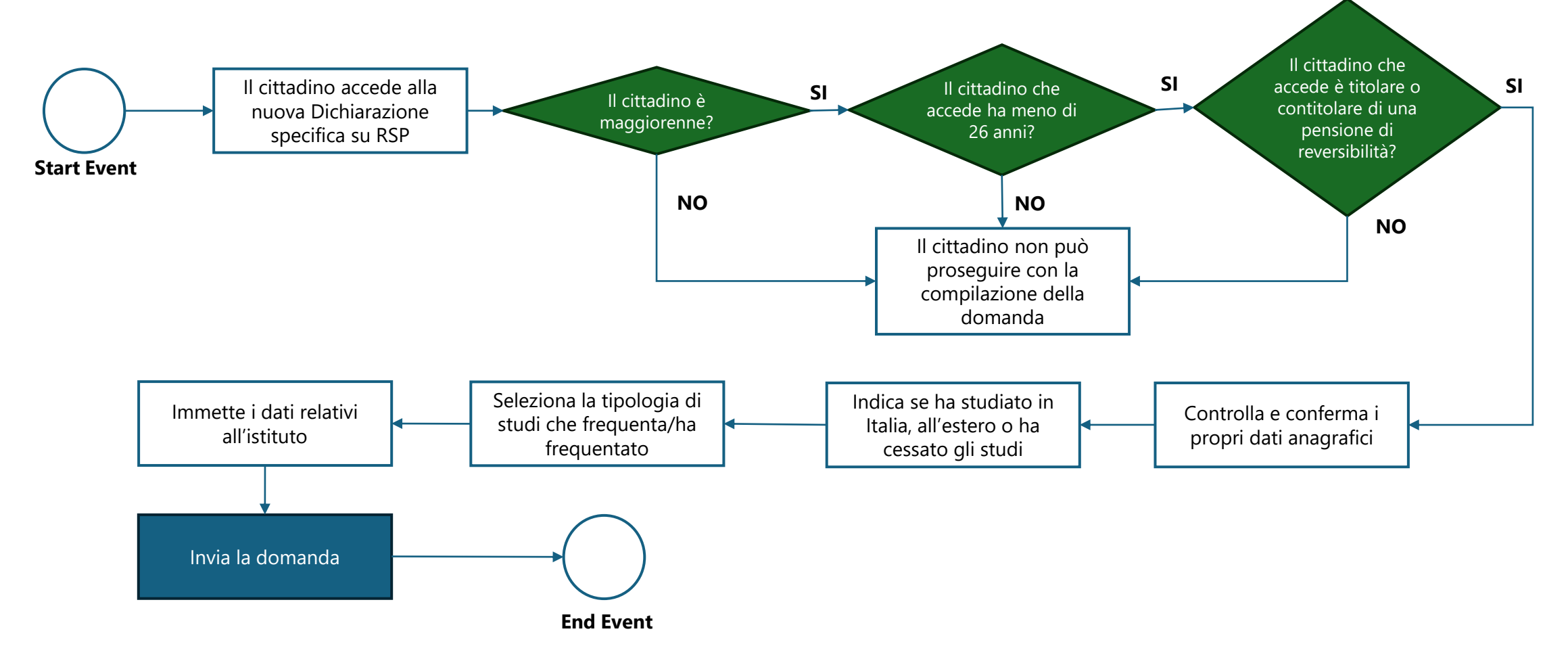

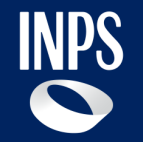

# Flusso vecchia domanda

#### Domanda: flusso Patronato

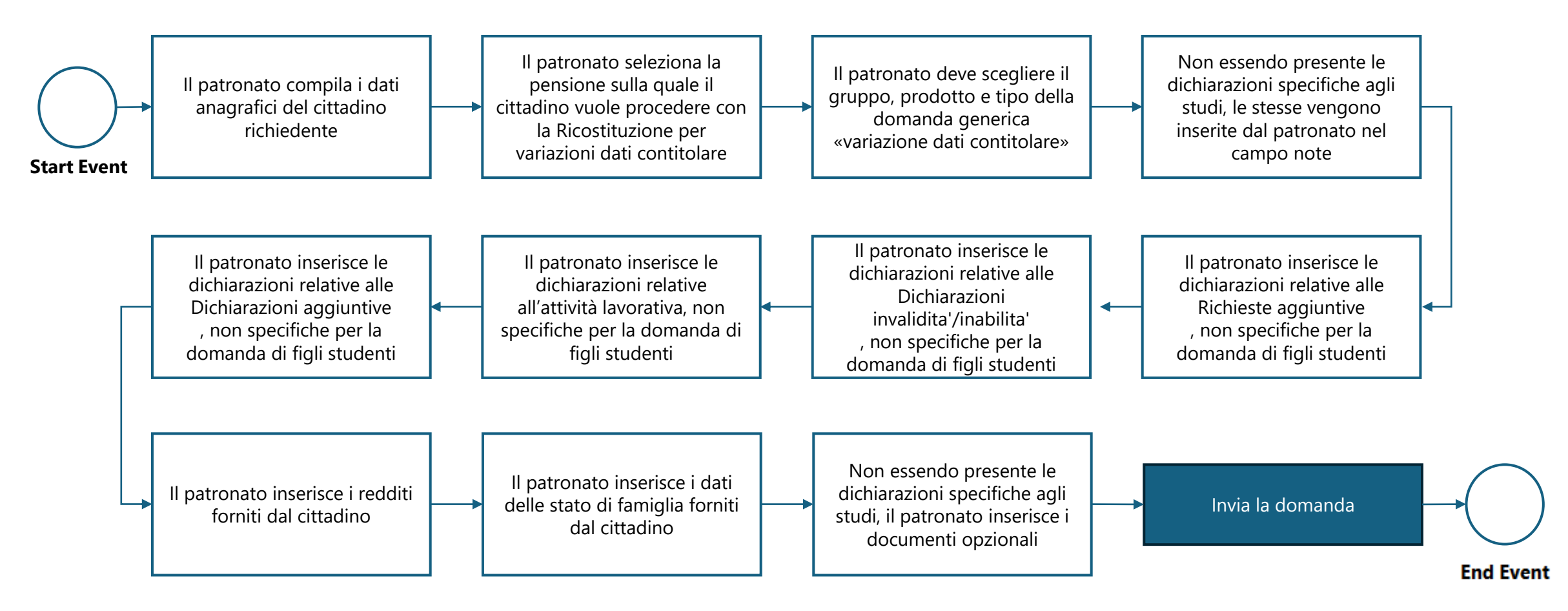

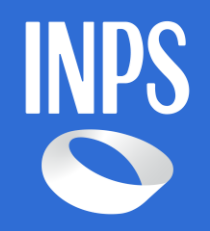

**INPS –** Dichiarazione annuale dei figli studenti maggiorenni titolari di pensione ai superstiti

Versione 1.0 del 23/05/2024